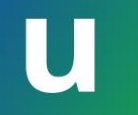

# 東京大学のITシステム アップデート&セキュリティ

情報基盤センター長田浦健次朗

本パート概要

- uteleconについて一言
- UTokyo Account (utac) 復習
- ・東大のITシステム関連の主な更新情報
- ・セキュリティ
  - 多要素認証を使ってください
  - パスワードレス認証もおススメです
  - 多要素認証にまつわるトラブルに備える
  - 情報セキュリティ教育
- (おまけ)東大契約の電子ジャーナルアクセス

本パート概要

### uteleconについて一言

- UTokyo Account (utac) 復習
- ・東大のITシステム関連の主な更新情報

### ・セキュリティ

- 多要素認証を使ってください
- パスワードレス認証もおススメです
- 多要素認証にまつわるトラブルに備える
- 情報セキュリティ教育
- (おまけ)東大契約の電子ジャーナルアクセス

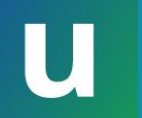

### uteleconについて

- ・東京大学のITをわかりやすく説明、サポートする ことを目指しています
- •教職員と学生が日々活躍しています
- •utelecon<u>紹介と活動理念・目的</u>もご覧ください

# 質問? uteleconをご利用ください

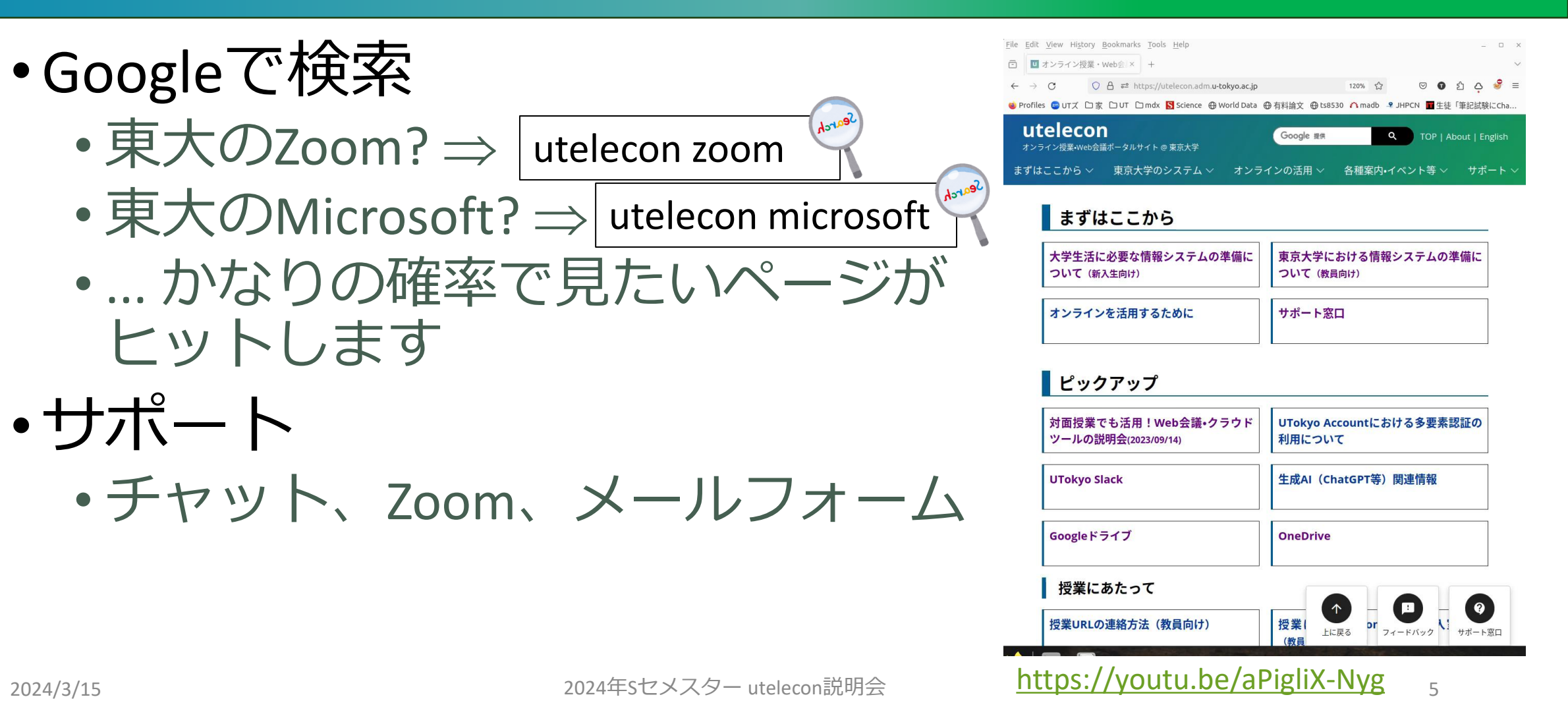

本パート概要

- uteleconについて一言
- UTokyo Account (utac) 復習
- ・東大のITシステム関連の主な更新情報
- ・セキュリティ
  - 多要素認証を使ってください
  - パスワードレス認証もおススメです
  - 多要素認証にまつわるトラブルに備える
  - 情報セキュリティ教育
- (おまけ)東大契約の電子ジャーナルアクセス

### メジャーなITサービス

- •箱からサインインページへ飛べます
- uからuteleconの説明ページへ飛べます
   ・不明な点があれば御一読ください

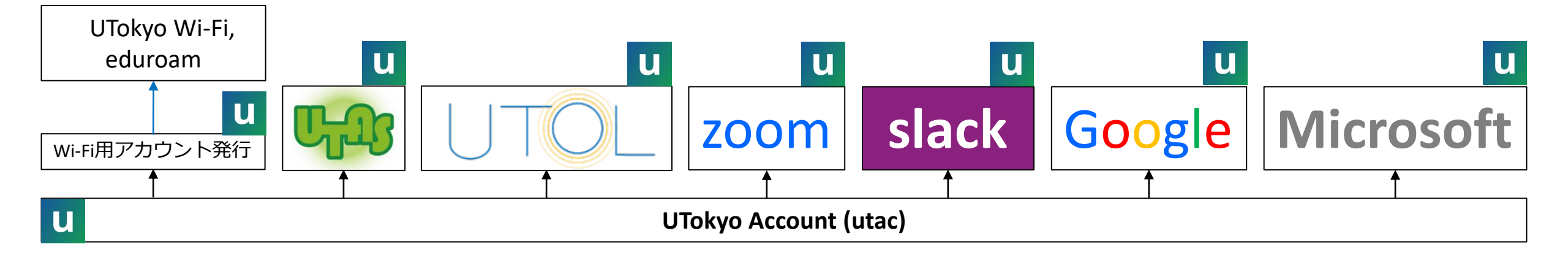

### ITサービス提供の方針

• UTokyo Account 一つで<sub>(極力)</sub> すべてが使えるように • シングルサインオン Single Sign On (SSO)

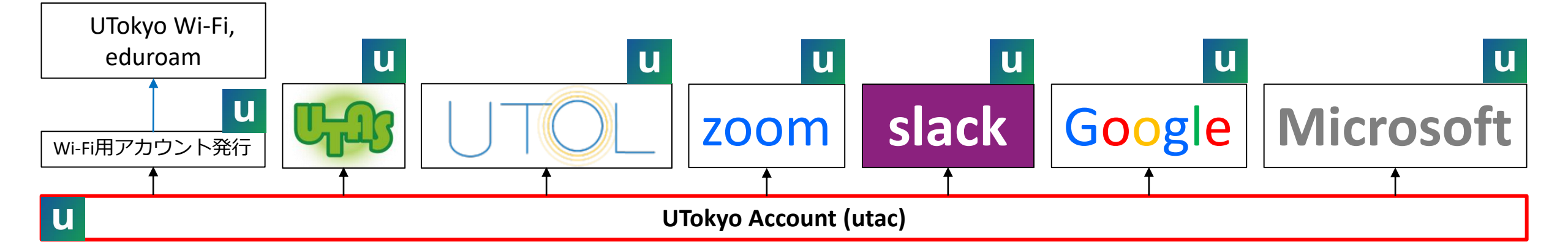

U

### UTokyo Accountの正体

### ・10桁の数字@utac.u-tokyo.ac.jp

•「10桁の数字」は教職員であれば職員証に書かれてい ます(右端の10桁)

000000 003456 789012

3456789012@utac.u-tokyo.ac.jp があなたのUTokyo Account

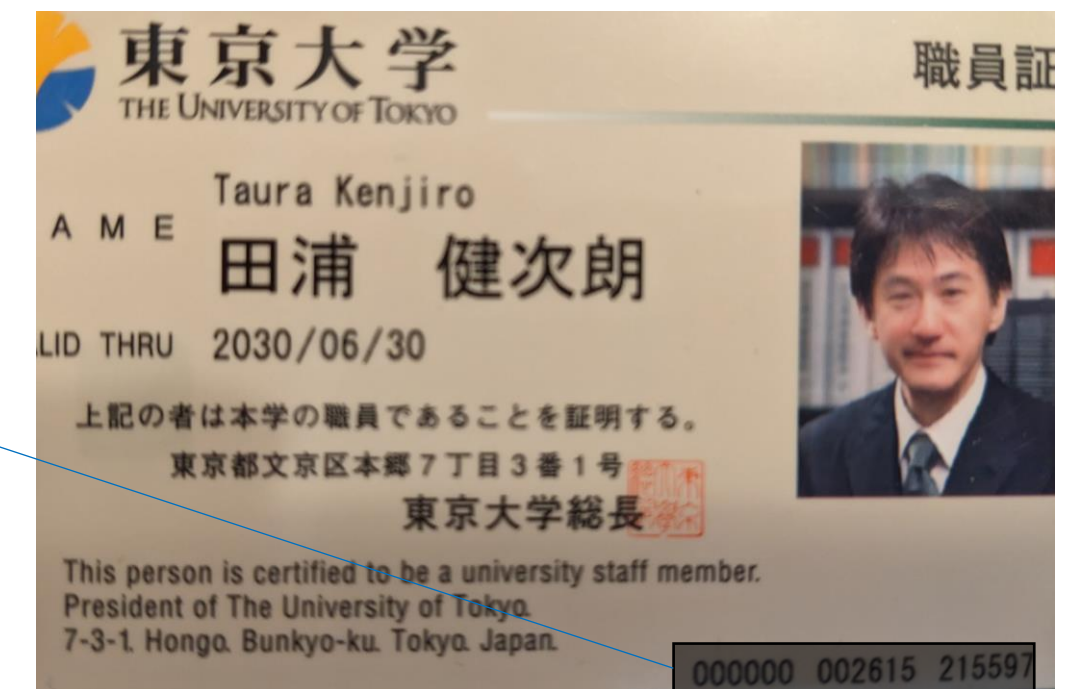

### 通称・略称

- UTokyo Accountが長すぎて言いにくいので…
   utac (ユータック)
- 「あなたのUTokyo Accountを教えてください」
   あなたの10桁(じゅっけた)を教えてください

本パート概要

- uteleconについて一言
- UTokyo Account (utac) 復習
- ・東大のITシステム関連の主な更新情報

### ・セキュリティ

- 多要素認証を使ってください
- パスワードレス認証もおススメです
- 多要素認証にまつわるトラブルに備える
- 情報セキュリティ教育
- (おまけ)東大契約の電子ジャーナルアクセス

### 主な更新情報

- 2024/03/01 : LMSが ITC-LMS → UTokyo LMS (UTOL) へ
- •2024/03/12 : UTokyo Account サインインの流れ微小変化
- •2024/02/20 : GoogleもUTokyo Accountでサインイン
- •2024/03/12:パスワードレス認証

# 学習管理システム(LMS)更新

 ITC-LMS → UTokyo LMS (UTOL) E S ○ A = https://utol.ecc.u-tokyo.ac.jp/login ・見た目、機能的な変更は少な目? □家 □ UT □ mdx S Science ⊕ World Data ⊕ 有料論文 ⊕ ts8530 八 madb - JHPCN >>UTokyo •詳細は English UTokyo Account ログイン ・2024/03/11 東京大学で初めて授業を ログイン する先生のためのITツール説明会 UTokyo Account以外のログインはこちら▼ • 2024/03/19 UTOL利用説明会 UTOL (UTokyo LMS) は、 東京大学情報基盤センターが本学の教職員及び学生に対して提供する学習管理システムです。 お知らせ ○学生・教職員向けの利用方法については、マニュアルや uteleconのUTOLページ を参照してくださ い。 For usage instructions for students and academic and administrative staff, please refer to the manu al and the UTOL page on utelecon.

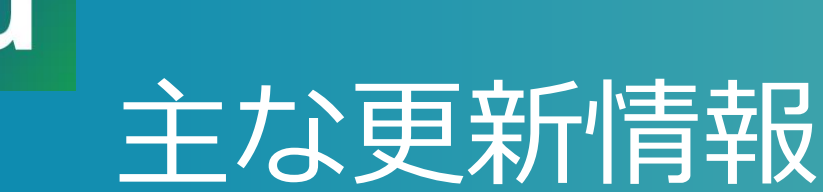

- 2024/03/01 : LMSが ITC-LMS  $\rightarrow$  UTokyo LMS (UTOL)  $\land$
- •2024/03/12 : UTokyo Account サインインの流れ微小変化
- •2024/02/20 : GoogleもUTokyo Accountでサインイン
- •2024/03/12:パスワードレス認証

### utacサインインの流れ微小変化

- ・例として<u>UTOL</u>にサインインしてみます
- 出てきた画面に対応できればことさら何かを覚える必要はありません

# UTOLにサインイン

→ C O A https://utol.ecc.u-tokyo.ac.jp/login

Е☆ ♡ № 约

 $\equiv$ 

>>

🧆 Profiles 🚈 UTズ 🗋 家 🗋 UT 🗋 mdx <mark>S</mark> Science 🕀 World Data 🕀 有料論文 🕀 ts8530 🥂 madb 🕓 JHPCN

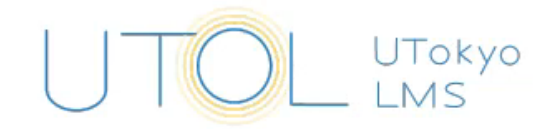

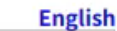

UTokyo Account ログイン

ログイン

UTokyo Account以外のログインはこちら▼

UTOL(UTokyo LMS)は、 東京大学情報基盤センターが本学の教職員及び学生に対して提供する学習管理システムです。

#### お知らせ

○学生・教職員向けの利用方法については、<u>マニュアル</u>や<u>uteleconのUTOLページ</u>を参照してください。

For usage instructions for students and academic and administrative staff, please refer to the <u>manu</u> al and the <u>UTOL page</u> on utelecon.

https://youtu.be/AImZ3TT3bWs

### これがutacサインインの共通パターン

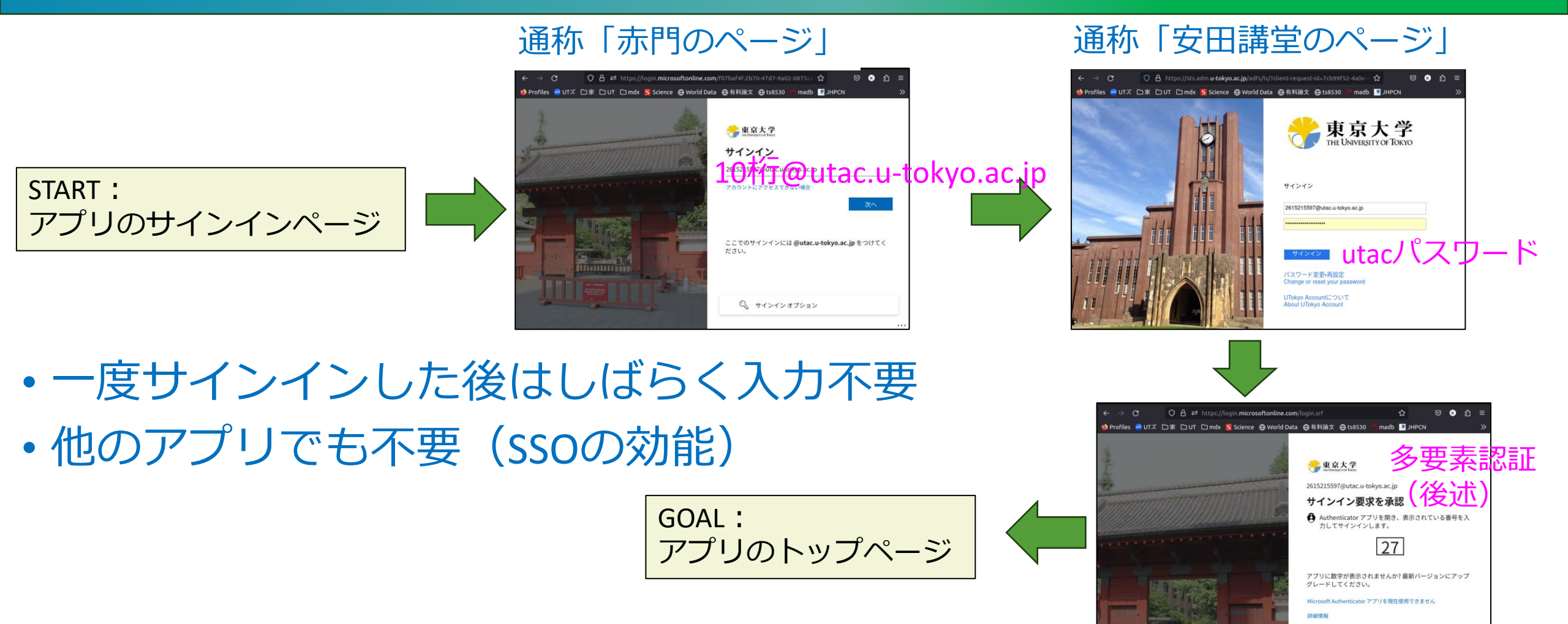

2024年Sセメスター utelecon説明会

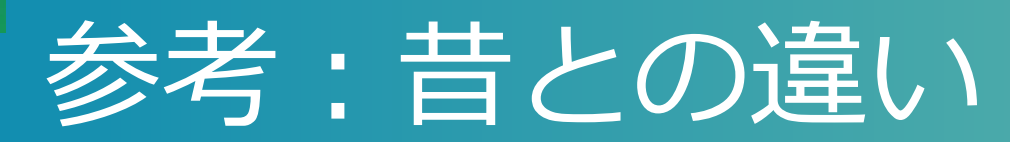

#### 10桁@utacを入れる画面に東大の影もなかった

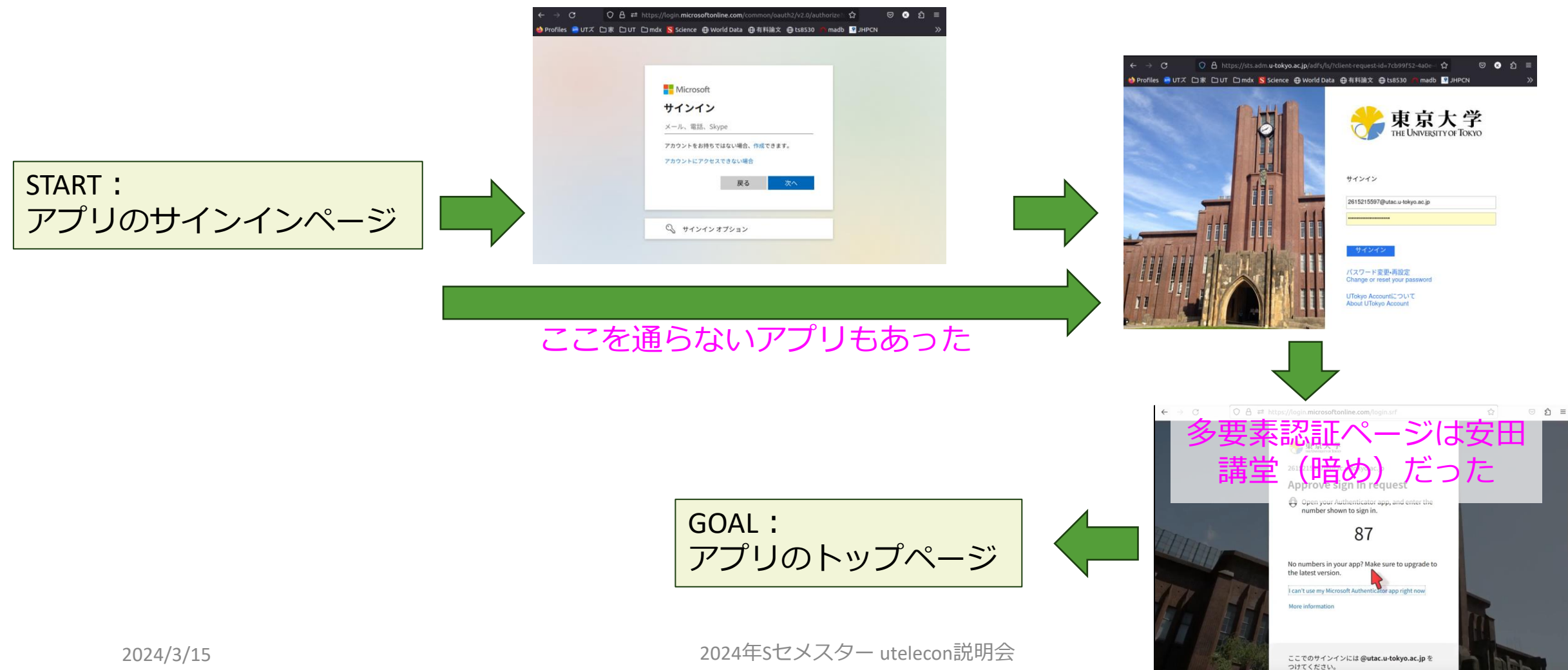

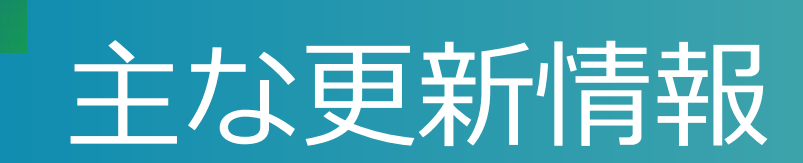

- 2024/03/01 : LMSが ITC-LMS → UTokyo LMS (UTOL) へ
- •2024/03/12 : UTokyo Account サインインの流れ微小変化
- •2024/02/20 : GoogleもUTokyo Accountでサインイン
- •2024/03/12:パスワードレス認証

### Googleのサインイン方法変更

- 主なサービスの中でGoogle(東大名: ECCSクラウド メール)だけは専用パスワードでのサインインでした Search utelecon google sso
- •2024/02/20からutacになりました

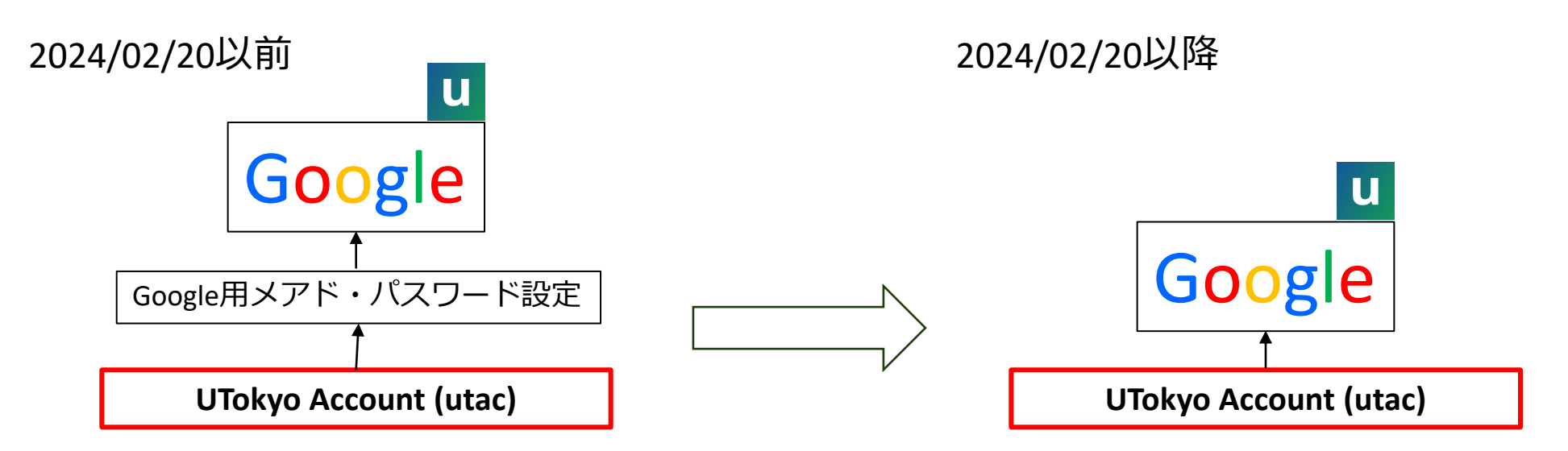

# Googleサインイン

https://youtu.be/WSvmgXUwi0c

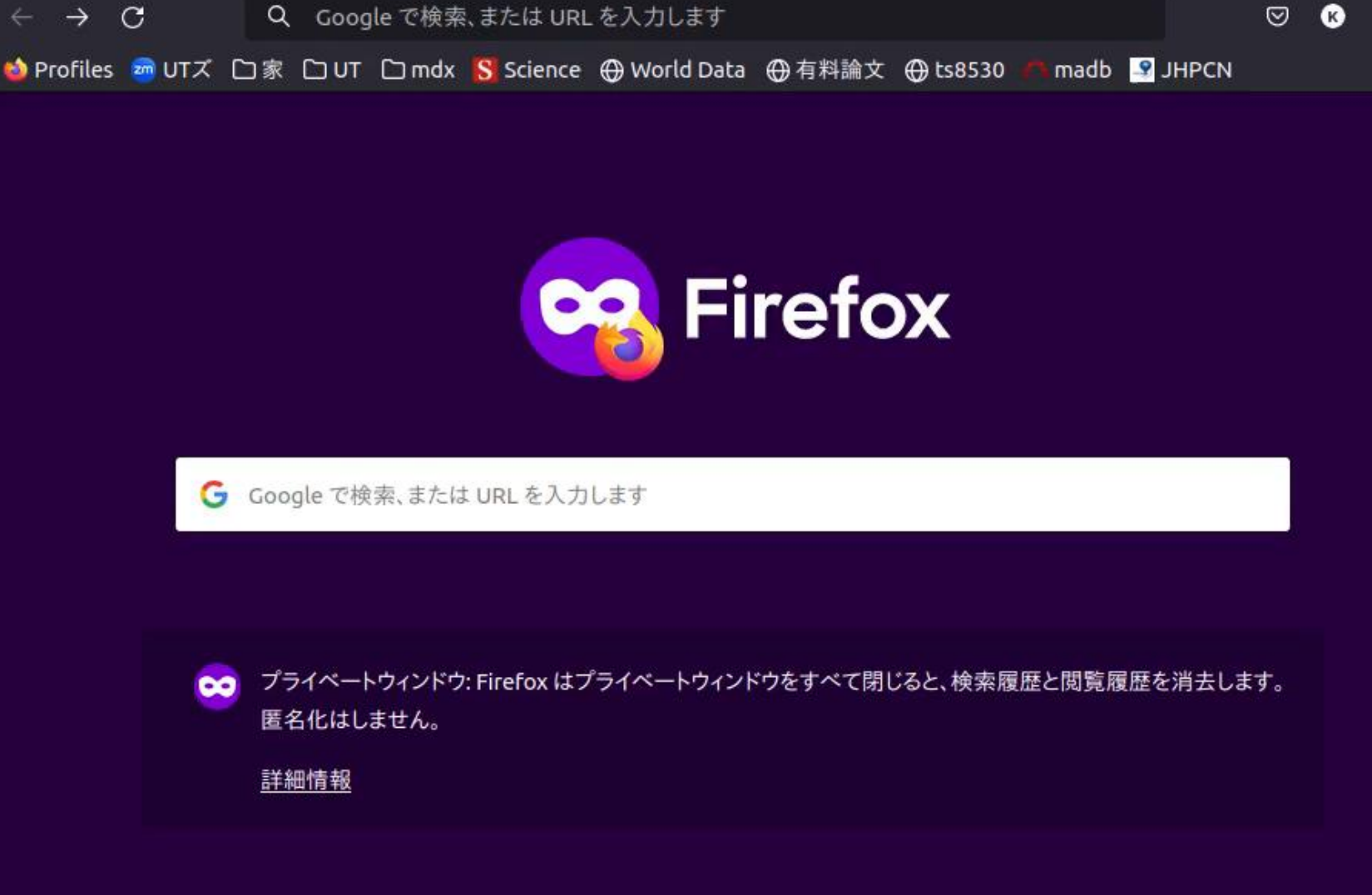

2024年Sセメスター utelecon説明会

ኇጉ

>>

# Googleサインイン (= utacサインイン)

通称「赤門のページ」

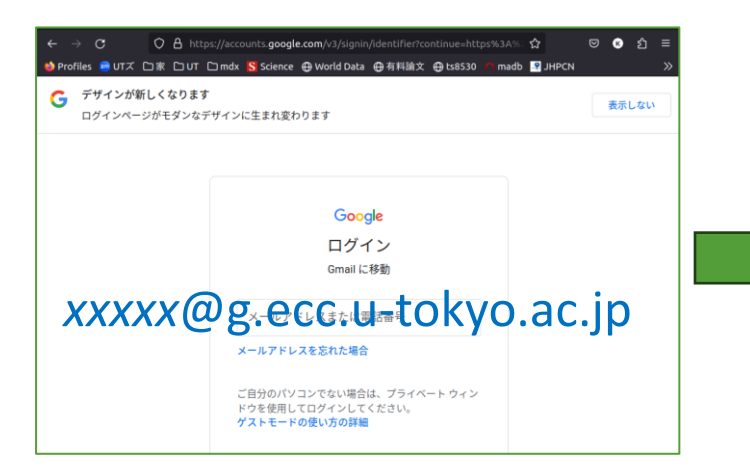

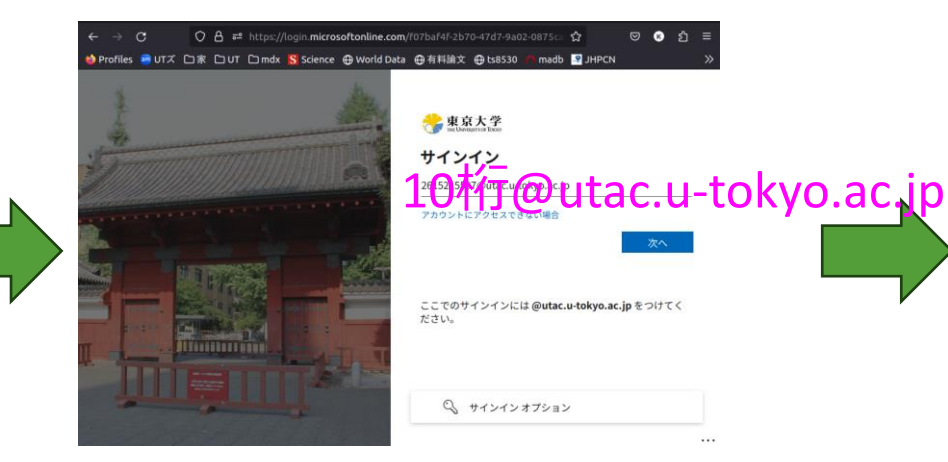

#### 通称「安田講堂のページ」

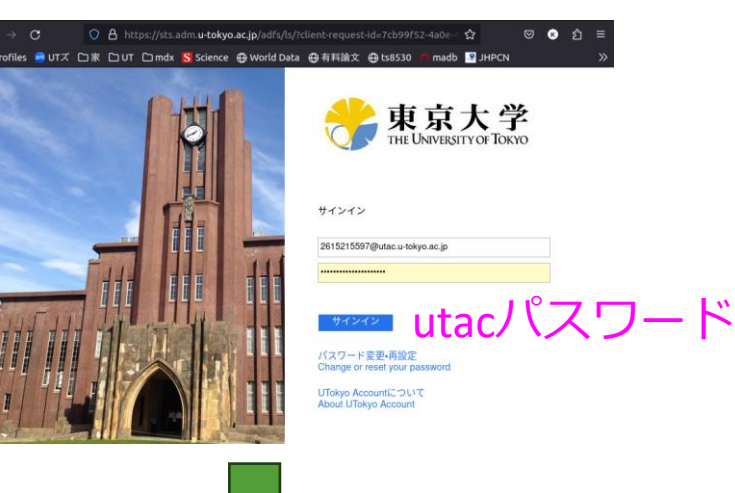

 最初にGoogleのユーザ名 (xxxx@g.ecc.u-tokyo.ac.jp)

• 次にutac (10桁@utac.u-tokyo.ac.jp) を入れる

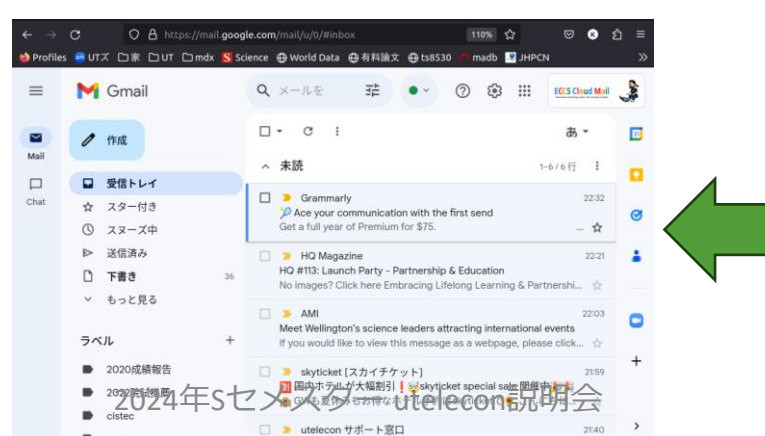

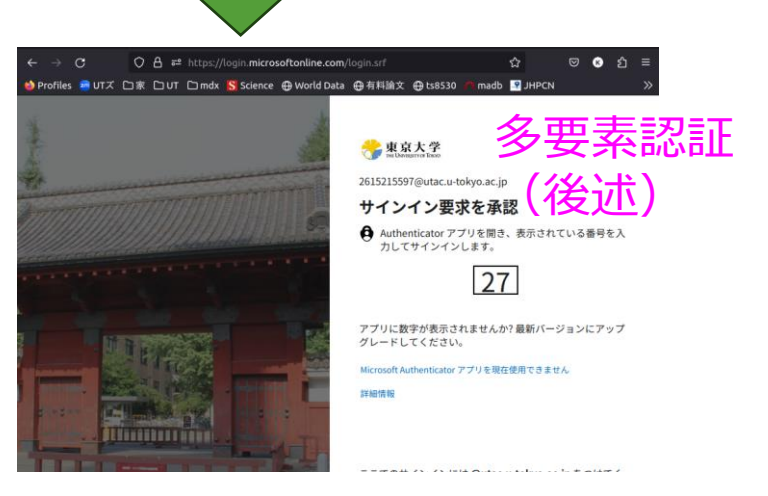

### すでにECCSクラウドメールお使いの人は...

### ・特段対応の必要なし

- 流れを理解、対応可能にしておけばよい
- 気づかぬうちにやっているかもしれません

# 一度、ブラウザの「プライベートウィンドウ」など で体験しておくことをおススメします

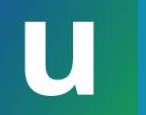

### これから使うという人は...

- •Googleのユーザ名(xxxx@g.ecc.u-tokyo.ac.jp)の @以前の部分(ローカルパート)を自分好みに設 定します
- <u>UTokyo Account利用者メニュー</u> → ECCSクラウドメール
- •設定後、<del>反映まで40分</del>ほどかかります

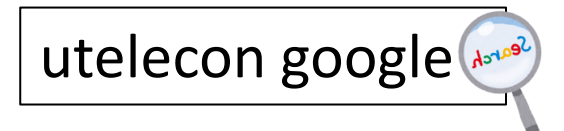

### 主な更新情報

- 2024/03/01 : LMSが ITC-LMS → UTokyo LMS (UTOL) へ
- 2024/03/12 : UTokyo Account サインインの流れ微小変化
- •2024/02/20 : GoogleもUTokyo Accountでサインイン
- •2024/03/12 : パスワードレス認証

ここでは飛ばして多要素認証の説明後に説明します

本パート概要

- uteleconについて一言
- UTokyo Account (utac) 復習
- ・東大のITシステム関連の主な更新情報

・セキュリティ

- 多要素認証を使ってください
- パスワードレス認証もおススメです
- 多要素認証にまつわるトラブルに備える
- 情報セキュリティ教育
- (おまけ)東大契約の電子ジャーナルアクセス

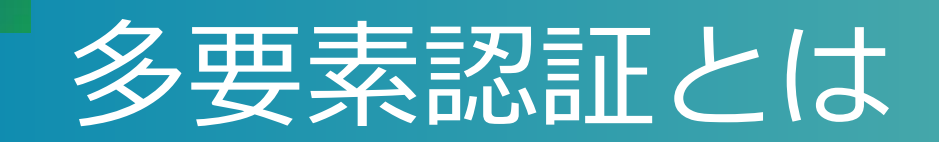

- 一般には、正当な利用者しか知る(持つ)はずのない
  2つ以上の情報を確認してログイン許可すること
  ・パスワード、電話、スマホ、専用デバイス、生体情報、etc.
  ・パターン1: パスワード+何か
  ・パターン2: 「パスワードレス認証」
  - ・スマホ+生体情報
    ・専用デバイス+生体情報など

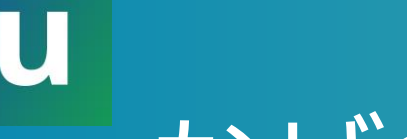

### なぜ多要素認証?

- 多要素にすることでパスワードだけの状態よりも 「格段に」安全になる
  - ・特に、標的型メール・フィッシング(※)に対して
  - (※)メールに埋め込まれたリンクなどで攻撃者のサイトへ誘導しパスワードを入力させる
- 参考: 2024/03/05 学内通知「フィッシングメール・標的型攻撃 メール対策のために知っておくとよいこと ("what you should know to prevent phishing and targeted attacks")」
  - <u>UTokyo Portal</u>に行き

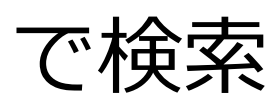

should know phishing

### U

### 面倒くさくないですか?

- 方法によって違いますがスマホの認証アプリ
   Microsoft Authenticatorを用いた方法はそこそこ楽
  - <u>Android</u> (Google Play Store)
  - <u>iOS</u> (App Store)
- •スマホを常に持ち歩いている人なら≈スマホを開 く+α程度の手間

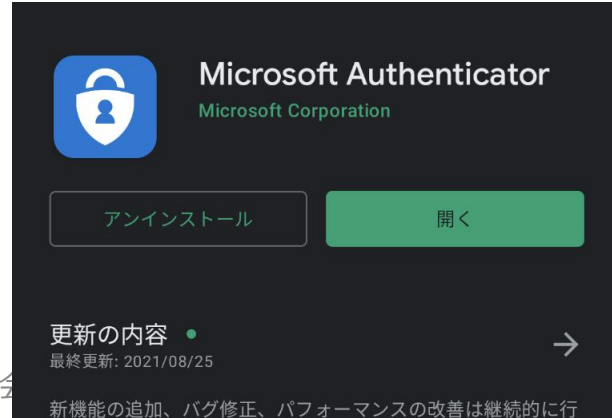

# 多要素認証の色々な方法(パスワード+**何か**)

- Microsoft Authenticatorアプリ(推)
   携帯を開けて2桁の数字を入力
- •<u>携帯のショートメッセージサービス(SMS)</u>
  - ・携帯にテキストで飛んでくる6桁の数字をサイトに入力
- •音声電話(<u>携帯、いえでん</u>)
  - ・電話に出て#キーを押すスマホがなければ意外と推?
- <u>Google認証システム</u>
  - ・アプリを開いて表示される6桁の数字をサイトに入力

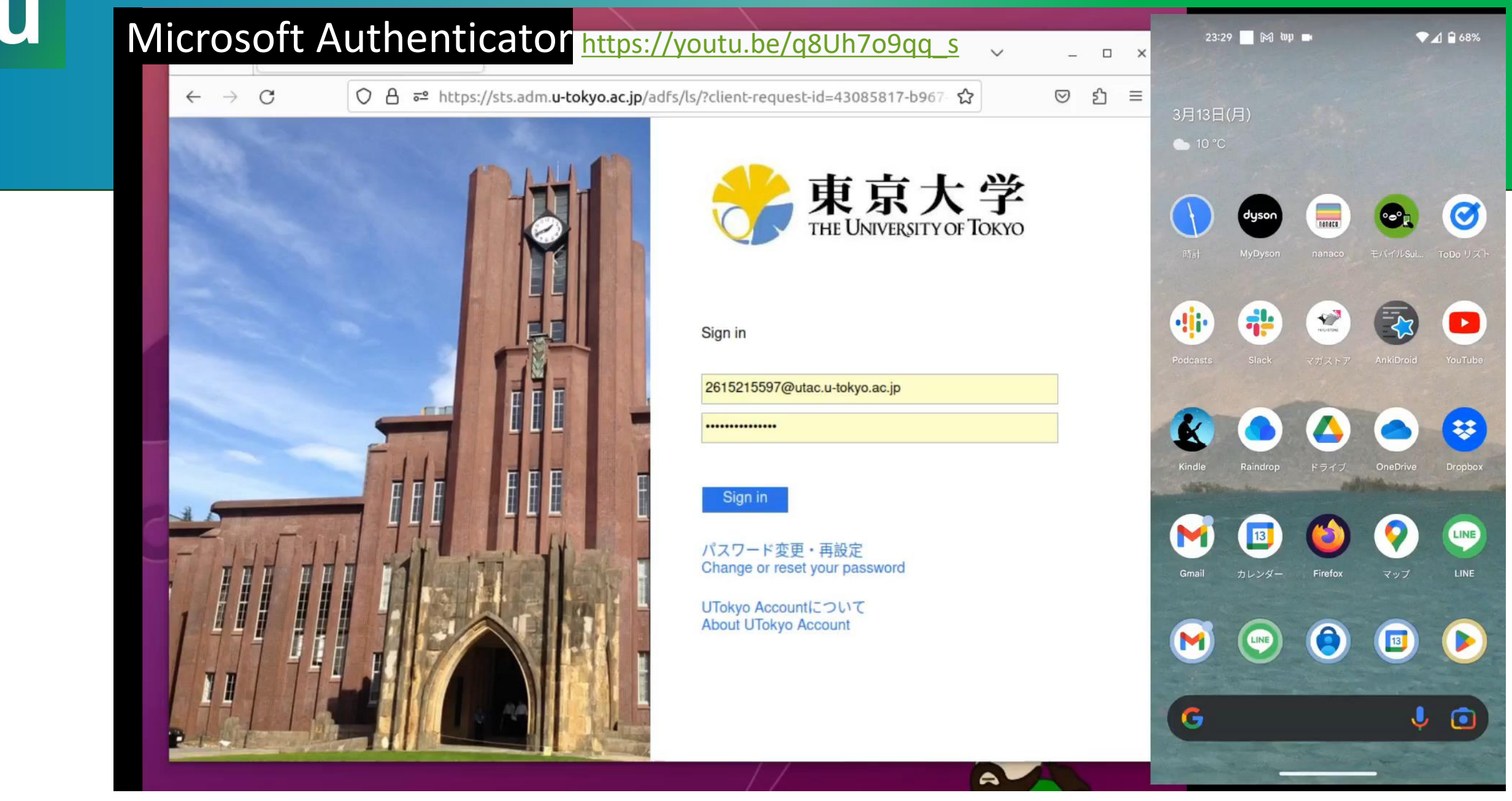

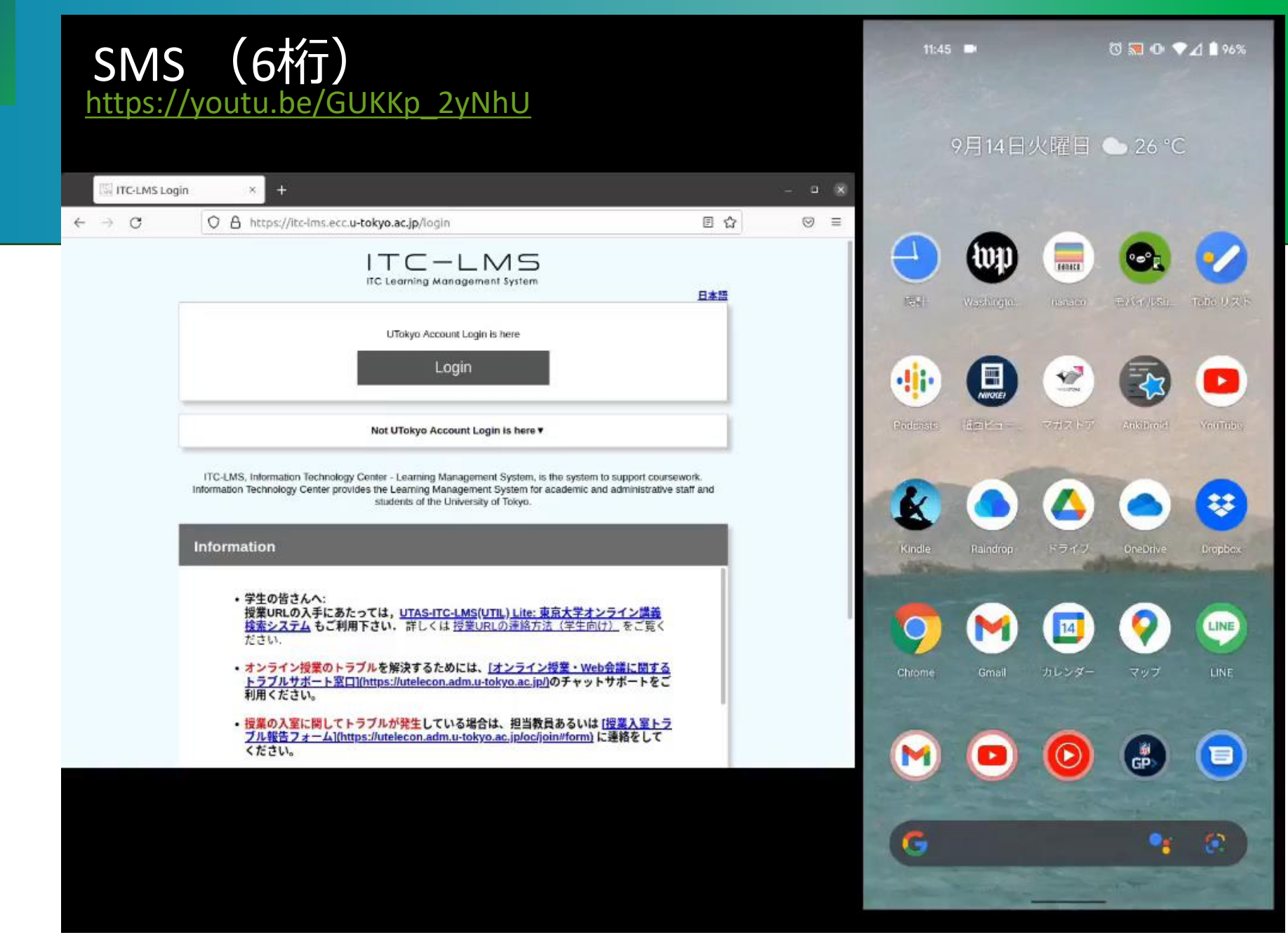

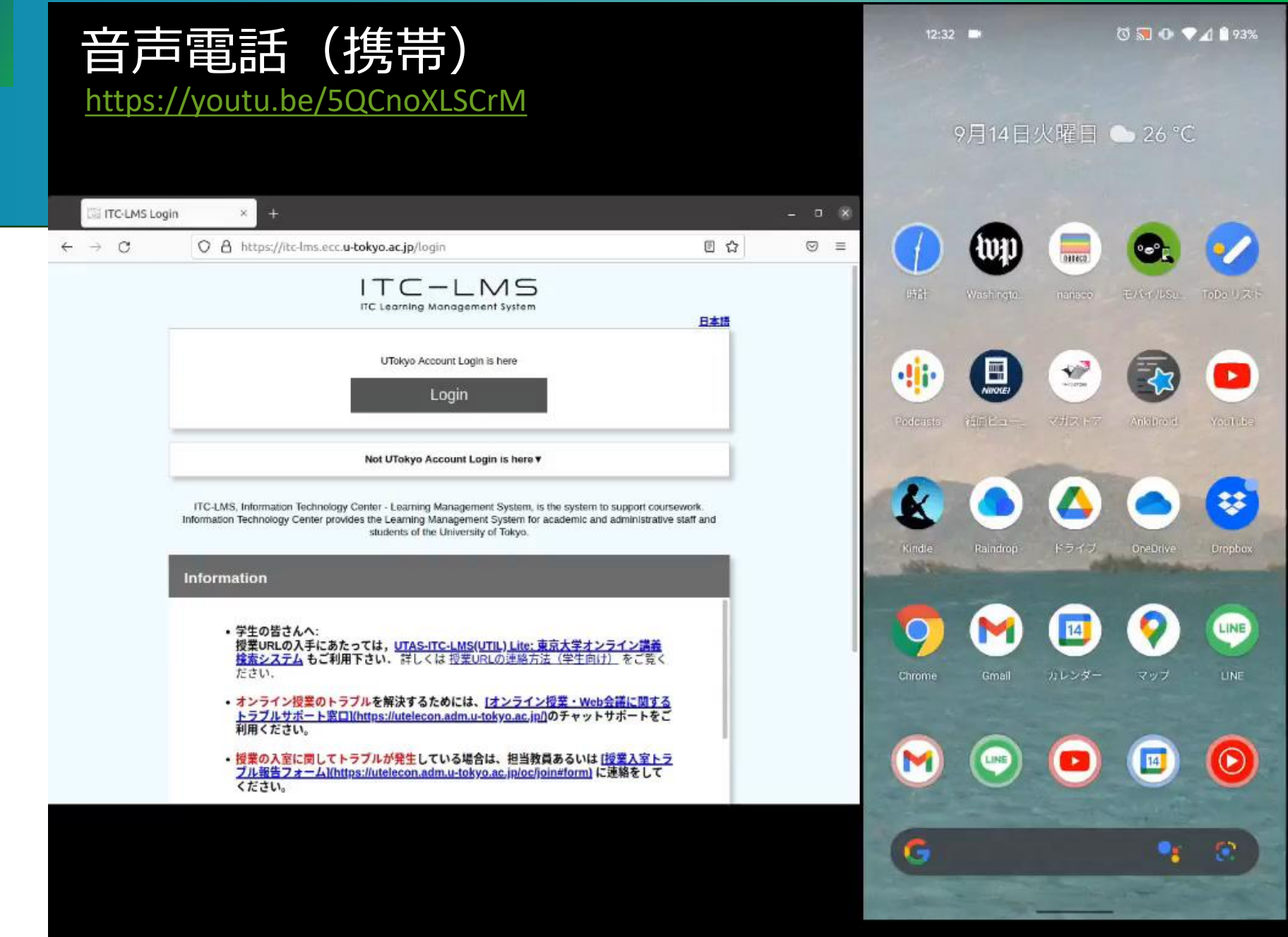

### Google(6桁)

#### https://youtu.be/Dwcfbs6R6Ac

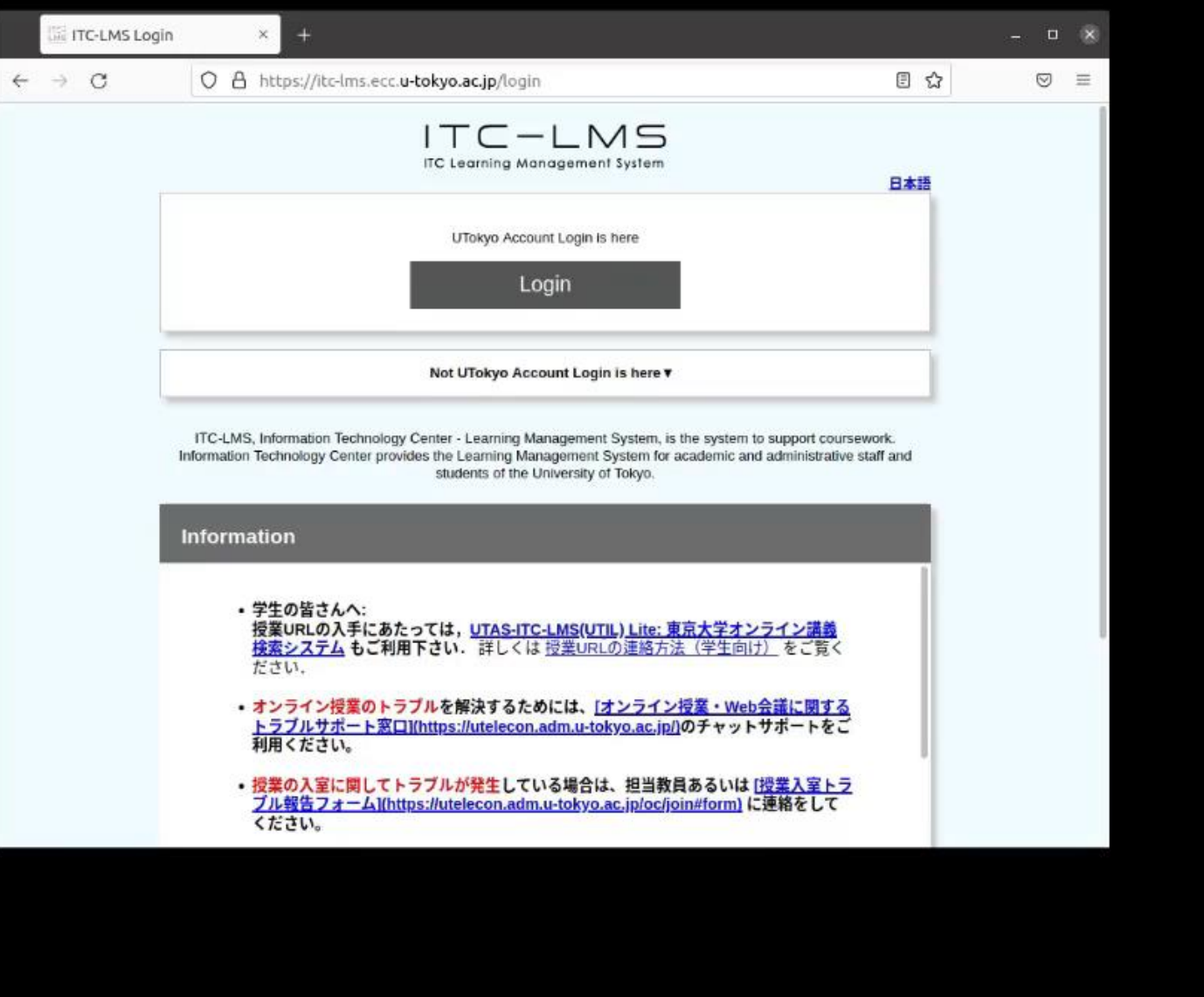

### はて自分は多要素認証を使ってるの?

• <u>UTokyo Account</u>利用者メニュ 多要素認証利用申請で「多要素 🗝 https://utacm.adm.u-tokyo.ac.jp/webmtn/PfilemtnS 🗉 🏠  $\equiv$ ⊌ Profiles 📨 UTズ 🗋 家 🗋 UT 🗋 mdx 😽 Science 🕀 World Data 🕀 有料論文 🕀 ts8530 🗥 madb 👒 JHPCN  $\gg$ 証を利用する」が「はい」 日本語 ~ ていれば使っています プロファイルメンテナンス 🔍 パスワード変更 多要素認証利用申請 いなければ先に設定を終えてガ UTokyo Account 多要素認証利用申請 情報システム本部 ここに戻り「はい」「保存」 この画面での操作を行う前に、「UTokyo Accountの多要素認証の初期設定手順」の手順1から手順3を済ませてください。 この画面での操作は手順4で行うものです。 上記のページの手順に従わずにこの画面で設定を行うと、UTokyo Accountにサインインできなくなる場合があります。 ください ※もしこの画面での設定を先に行ってしまった場合、上記ページの手順1から手順3の作業を行ってください。 ▶ 多要素認証利用申請 UTokvo Account ┏請メニュー 教職員向け リセット

### 多要素認証の初期設定方法

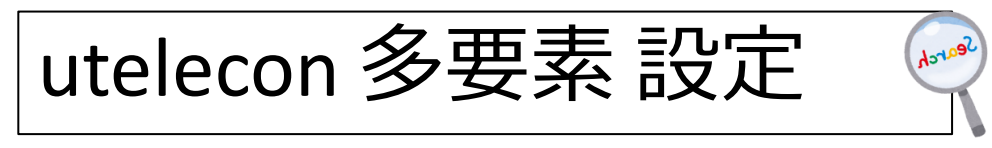

- uteleconページに沿って設定ください
- お時間の余裕のある時にゆっくり
   やってください
  - ・作業そのもの 20 分?
  - ・有効化されるまでの待ち時間最大40分
- ・やり方をゆっくり解説していますの
   で作業前に<u>是非ご覧</u>ください →

1.4.9. 平八唯心月山、(ヘ、いの)ノファモ电中田 5/ 川川田 くどない(小窓く) ることができなくなりますので、十分ご注意ください.

#### 初期設定手順の動画

このページで説明している初期設定手順を動画でも説明しています.

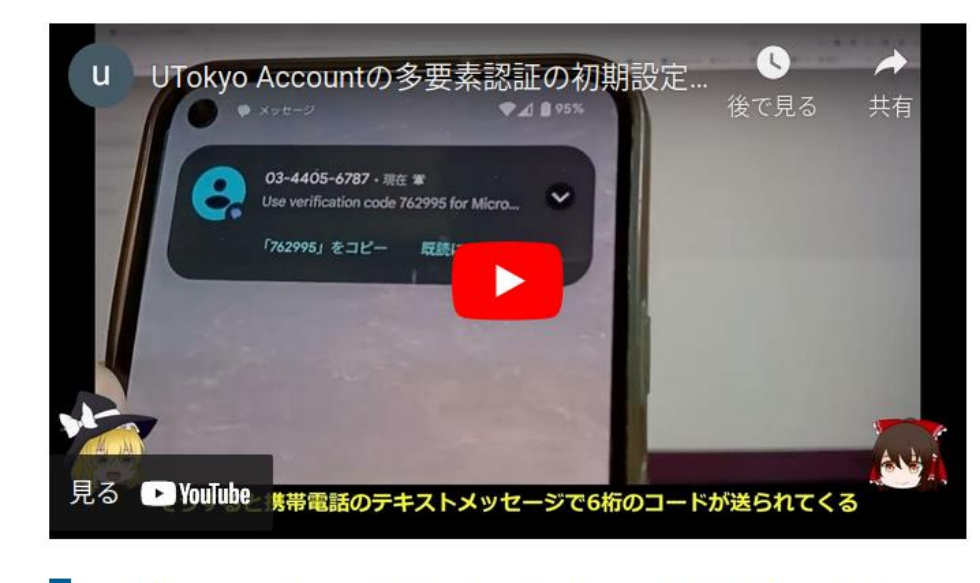

手順1:1個目の本人確認方法を登録する

# 東大では多要素認証が(ほぼ/もうすぐ)必須です

- <u>UTokyo Portal</u> で <u>多要素認証 100% で検索</u>
  - •<u>多要素認証の必要性</u>(by CISO補佐・情報基盤セン ター中山雅哉)
  - 部局ごとの設定率
- •多要素認証なしでは使えないサービス
  - 今: UTokyo Wi-Fi (※), UTokyo Slack, UTokyo VPN
  - もうすぐ(2024/5~6月):すべてのシステム
    - (※): すでに発行済みUTokyo Wi-Fiはアカウントは失効 (2024/4/30)まで有効

本パート概要

- uteleconについて一言
- UTokyo Account (utac) 復習
- ・東大のITシステム関連の主な更新情報
- ・セキュリティ
  - 多要素認証を使ってください
     パスワードレス認証もおススメです
  - ・多要素認証にまつわるトラブルに備える
  - ・情報セキュリティ教育
- (おまけ)東大契約の電子ジャーナルアクセス

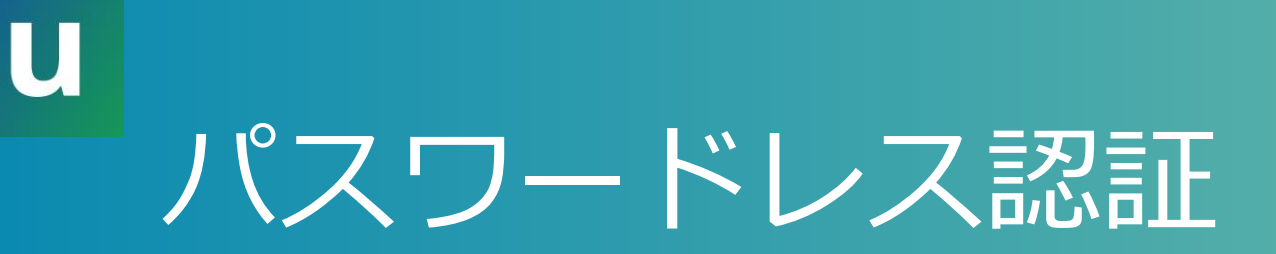

- 見た目としてはこれまでの「パスワード+何か」
   による認証の「パスワード」を不要にしたもの
- •利点
  - サインインの手間が減る
  - パスワード入力をしないのでフィッシングによるパ
     スワード詐取のリスクが減る
    - もちろん、パスワード入力を促されたら変だと気付く必要はある

### パスワードレス認証具体的な方法

- •方法1: Microsoft Authenticatorアプリで(推)
- •方法2:FIDOセキュリティキーで(推)

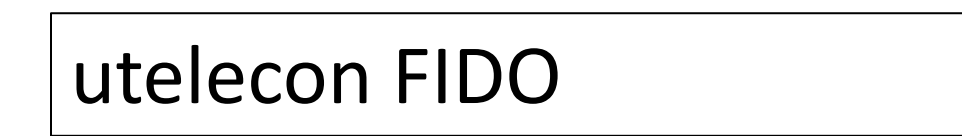

### 方法1: Microsoft Authenticatorアプリで

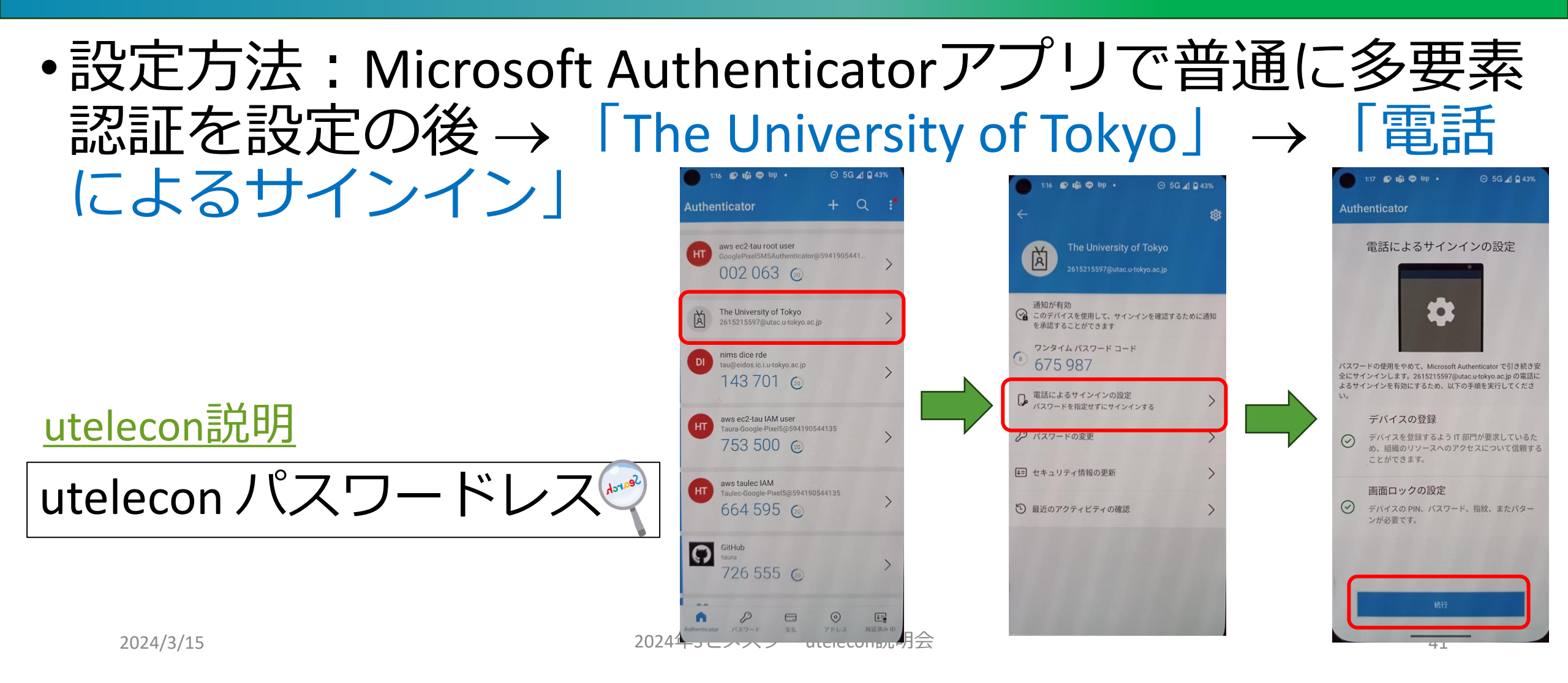

### サインイン時の手順・動作

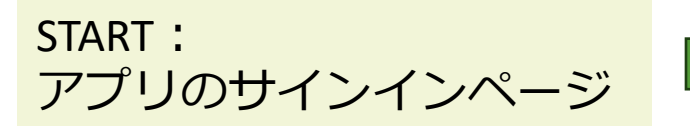

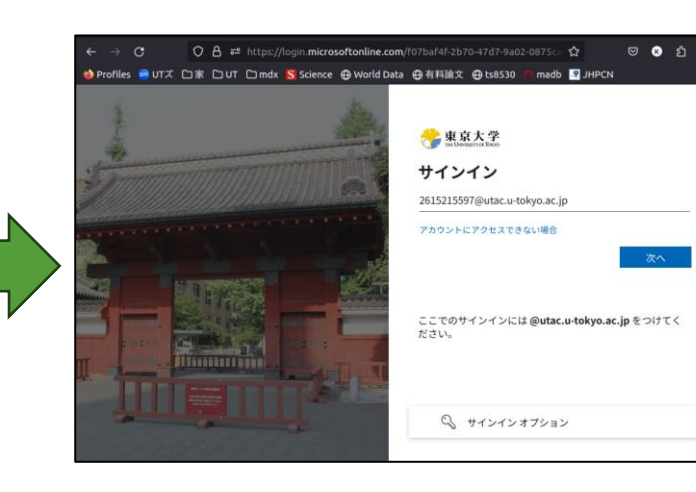

GOAL:

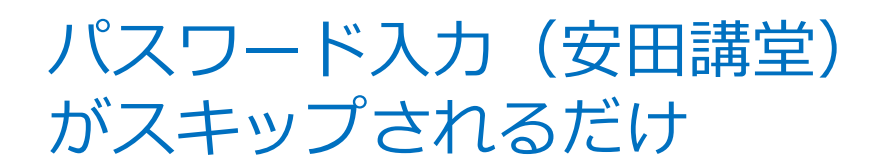

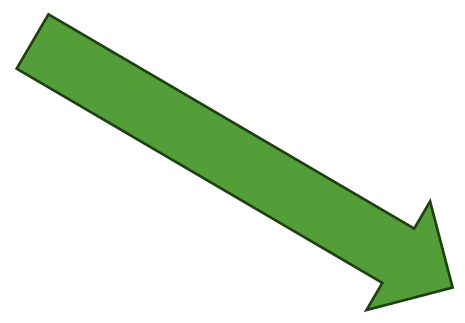

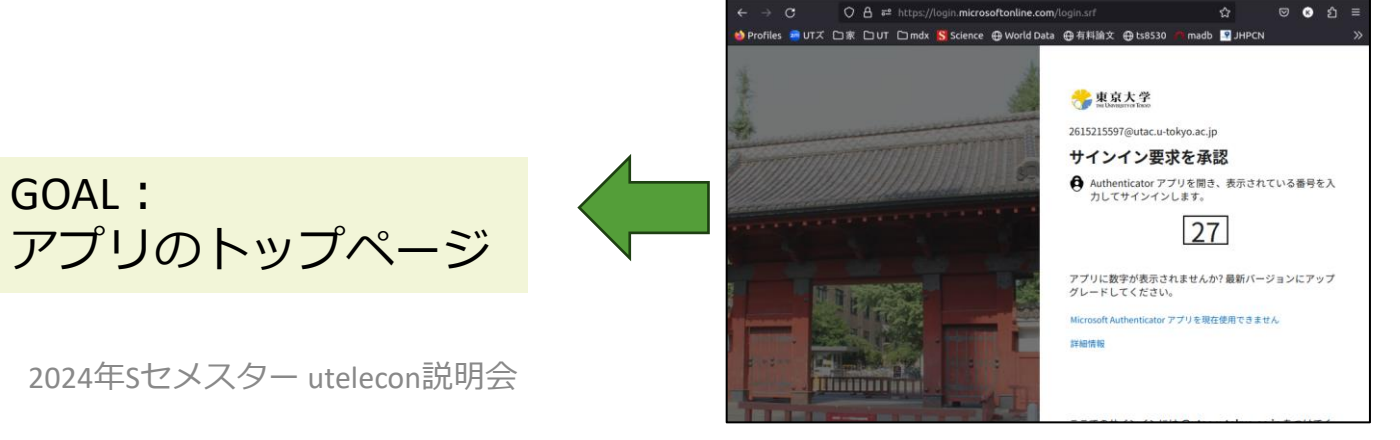

# 方法2: FIDOセキュリティキー

|                                                   | https://mysignins. <b>microsoft.com</b> /security-info | ☆             | 🛛 👱 😗 දු     | ງ 🛆 🥩 ≡ 🗖 |                        |                   |
|---------------------------------------------------|--------------------------------------------------------|---------------|--------------|-----------|------------------------|-------------------|
| ) Profiles 🧑 UTズ 🗋家 🗋 UT                          | 🗀 mdx 🚺 Science 💮 World Data 💮 有料論호                    | Z ⊕ts8530 ∩   | madb 🗣 JHPCN | *<br>>>   |                        |                   |
| ii 😚 東京大学   自分の                                   | )サインイン 〜 ●                                             | 設定            | 方法:          | 多要        | 素認証の設                  | 定ペーシ              |
| Security Info                                     |                                                        | 、 Γ           | ·++ / >      |           | 、七、十、二、十、十、            |                   |
| <b>セキュリティ情報</b><br>これは、ご自分のアカウントへのサイ              | インインやパスワードの再設定に使用する方法です。                               | $\rightarrow$ | セキニ          | ュリテ       | 「イキー」                  | 4 _]              |
| <b>既定のサインイン方法:</b> Microsoft Auth<br>十 サインイン方法の追加 | nenticator - 通知 変更                                     |               |              |           | utelec                 | on fido           |
| ▲ 電話                                              | +81 8050304816                                         | 変更            | 削除           |           |                        |                   |
| ・・・ パスワード (プレビュー)                                 | 最終更新日時:<br>7ヶ月前                                        | 変更            |              |           |                        |                   |
| Microsoft Authenticator<br>パスワードレス サインイン          | Pixel 5                                                |               | 削除           |           |                        |                   |
| セキュリティ キー                                         | yubikey-type-c                                         |               | 削除           | $\sim$    |                        |                   |
| ▶ 電子メール                                           | taura kaniiro@gmail.com                                | 変更            | 削除           |           | <b>这些形式的学校的任何</b> 的情况。 | 國政黨和保障制制的自己對自己的行為 |

### サインイン時の操作・動作

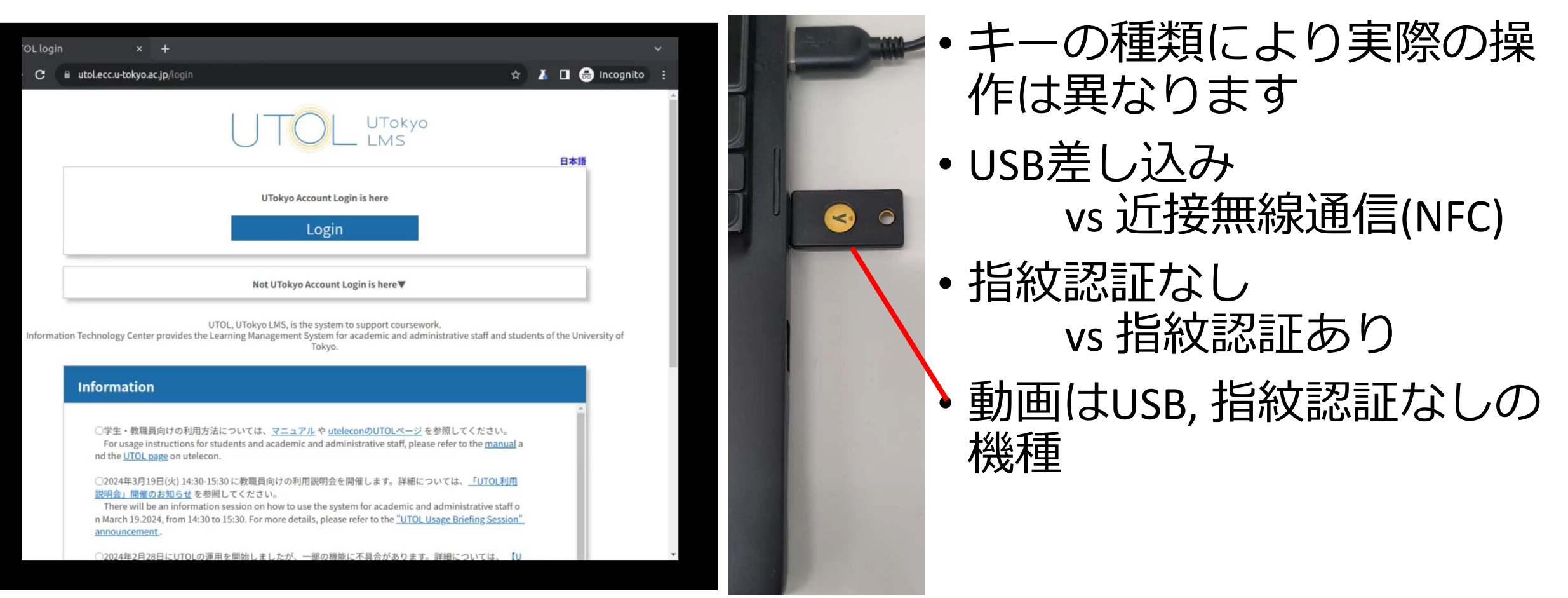

#### https://youtu.be/dVTMp4graKc

# サインイン時の手順・動作

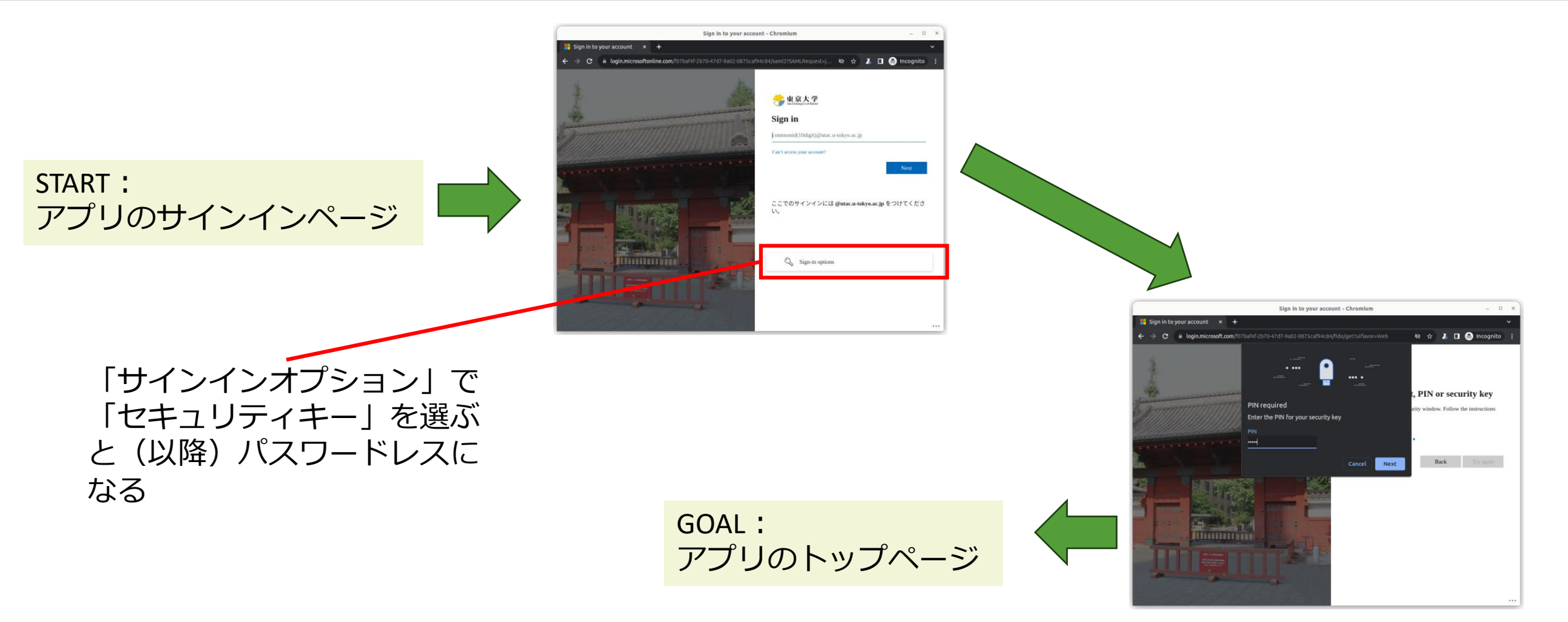

# セキュリティキーの特質 (vs. スマホ)

- ③小型専用デバイス、充電不要
- ③ 方式上の安全性高(説明省略)
- ③ スマホのようなうっかり買い替えリスク(面倒)が低
- ③ 故障(不調)リスクが低、スマホ通信障害と無縁
- 🙁 対応していないブラウザがある ――
- ・
   ※認証の手間が大(な場合がある)
  - USBタイプ: PCへの抜き刺し(cf. 近距離無線(NFC))
  - PIN入力タイプ:PIN入力(cf. 指紋認証)
- 🐵 小さすぎて無くしそう
- ⊗ PCとつなげないかも(NFCがない、USBポートがない)

utelecon FIDO

本パート概要

- uteleconについて一言
- UTokyo Account (utac) 復習
- ・東大のITシステム関連の主な更新情報
- ・セキュリティ
  - 多要素認証を使ってください
    パスワードレス認証もおススメです
    多要素認証にまつわるトラブルに備える
  - ・情報セキュリティ教育
- (おまけ)東大契約の電子ジャーナルアクセス

### 多要素認証にまつわるトラブルに備える

- •初期設定時の罠
- •スマホ買い替え
- •スマホ・携帯電話を持っていない(持たない主義)
- •海外出張

UTokyo Accountにおける多要素認証の利用について

・携帯会社の通信障害

- utelecon 多要素 🔍
- •utacパスワード忘れに備える

### 多要素認証の初期設定時の罠

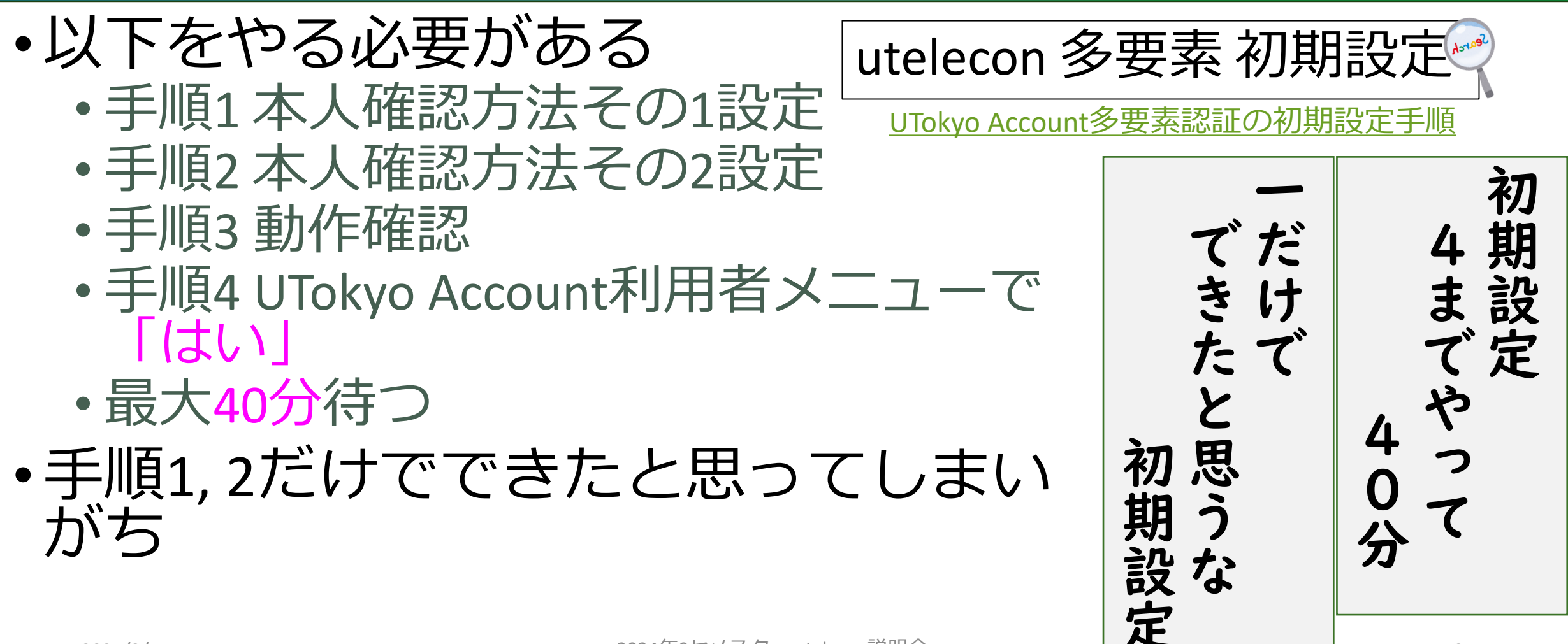

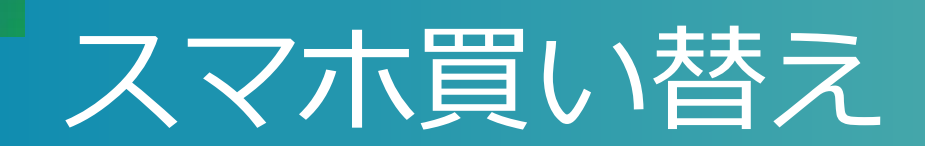

- •アプリ(Microsoft Authenticator, Google認証アプリ)の設定はスマホを買い替えると引き継がれない
- 本人確認方法がアプリ「だけ」だとそこで詰んでしまう!
- •対策
  - ・二つ目の本人確認方法(電話など)を登録しておく
     ・設定ページにそれでログイン、アプリの設定を一旦消してやり直す

# スマホや携帯を持っていない(持たない主義)

- ・セキュリティキー <u>YubiKey</u>
  - Amazonなどで容易に入手できます 🗐 🎱 °

### ・ガラ携電話 <u>大学貸し出し</u>

- ・専用ハードウェアトークン 大学賞し出し
  - 6桁のワンタイムパスワードを表示する専用デバイス(ネット バンキングのワンタイムパスワードと同じ)
  - ・購入すると10000円/台程度。費用負担方式検討中
- ・固定電話x2(いえでんと職場電話)
  - •出張時に困るのでこれで乗り切れるかは慎重にご検討下さい

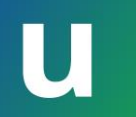

### (海外) 出張

- •NG 固定電話(職場・いえ)だけだと
- OK 持ち歩き型の道具
  - ・自分のスマホ(※)
  - ・セキュリティキー
  - 専用ハードウェアトークン
  - 大学貸し出しガラ携(※)
- (※)海外出張時はローミングサービスが通じている場合
  - ・大学ガラ携については<u>Softbankのページ</u>で機種 = Kyocera DINGO
     ケータイ for Biz で確認ください

### 携帯電話会社のデータ通信障害

- •NGショートメッセージ
- NG Microsoft Authenticatorの2桁を入力する方法
   通知が届かなくなるため
- OK 音声電話
  - 音声通信が生きている前提
- OK 6桁を入力する方式(通常、通信は不要)
  - 専用ハードウェアトークン、セキュリティキー
  - Google認証システム
  - ・実は<u>Microsoft Authenticatorも6桁入力方式</u>がある(<u>動画</u>)
    - スマホでMicrosoft Authenticatorをタップして起動
    - The University of Tokyoを選択、6桁を表示

### ずばりおススメは?

•スマホ常習者⇒

※個人の感想です

- Microsoft Authenticator パスワードレス
- +FIDOセキュリティキー(スマホが壊れた時用)
- •スマホは嫌い、愛着もないので忘れる⇒
  - •FIDOセキュリティキー(使えるなら)
  - 専用ハードウェアトークン
  - ・ガラケー(持っていなければ大学のを貸りる)

どちらの場合も電話(SMS/音声)を追加で登録できるならしておく(推)

### utacパスワードの再設定

- •何かの拍子にutacのパスワードを忘れた場合
- •「あらかじめ登録してある」メールアドレスへ、 再設定メールを送ることで回復可能
- ・どこに登録してある?
  - ・学生: UTAS, 多要素認証設定ページ
  - ・教職員:人事情報MyWeb,多要素認証設定ページ

### この機会に確認・設定してみてください

- •教職員向け推奨
  - ・<u>人事情報MyWeb</u> ← 普段職場で使うアドレス(※)
     ・<u>多要素認証設定ページ</u> ← 個人メールアドレス(†)
- ・学生向け推奨
  - <u>UTAS</u> ← 普段大学で使うアドレス(※)
     <u>多要素認証設定ページ</u> ← 個人メールアドレス(†)
- •(※)大学からの重要通知(安否確認等)に使われるので
- (†) UTokyo Accountなしに使えるアドレス

  パスワード回復以外に大学が用いることはない

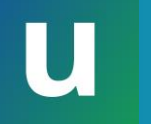

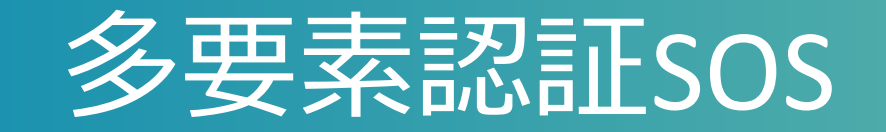

# 携帯故障などトラブルで設定のやり直しが必要 ⇒ 本人確認方法再登録および利用終了ページ

- ●急な故障など緊急時の多要素認証OFF ⇒ 体制検討中
  - ・どうやって本人(侵入を企てる悪者でない)かを確認 するかという難しい問題です…

本パート概要

- uteleconについて一言
- UTokyo Account (utac) 復習
- ・東大のITシステム関連の主な更新情報
- ・セキュリティ
  - ・多要素認証を使ってください
    ・パスワードレス認証もおススメです
    ・多要素認証にまつわるトラブルに備える
    ・情報セキュリティ教育
- (おまけ)東大契約の電子ジャーナルアクセス

### 必須情報セキュリティ教育

- •簡単なe-learning + テスト(3択 x 10題)
- •テストに合格するまで以下が使えません
  - UTokyo Wi-Fi
  - UTokyo Slack
  - UTokyo VPN
- •本学全員必修

•現在受講可能です

東京大学 情報セキュリティ教育

またはこのリンクから

本パート概要

- uteleconについて一言
- UTokyo Account (utac) 復習
- ・東大のITシステム関連の主な更新情報
- ・セキュリティ
  - 多要素認証を使ってください
  - パスワードレス認証もおススメです
  - 多要素認証にまつわるトラブルに備える
  - 情報セキュリティ教育

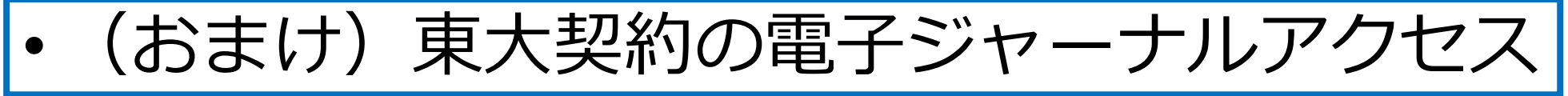

### 東大契約の電子ジャーナルの閲覧方法

- ・構内ネットワーク(0000utokyoなど)につないでいれば出版社ページから本文アクセスが可能
- •構外からの場合
  - 多くの出版社ページにみられる、Institutional Login (Access through your Institution)のようなボタンでアクセ スすることはできません
  - ・正当なユーザを厳格に管理できていないためm(\_\_)m

## 学外からの閲覧方法(個人的おススメ)

- •ブックマークレット(推)
  - Googleなどで見つけた出版社の論文landing pageから1 クリックで、全文ダウンロード可能なページへ飛べる
- •TREE (推)
  - ・東大契約の電子ジャーナル用の検索ページ
  - •フリーワード(論文タイトルなど)で検索可能

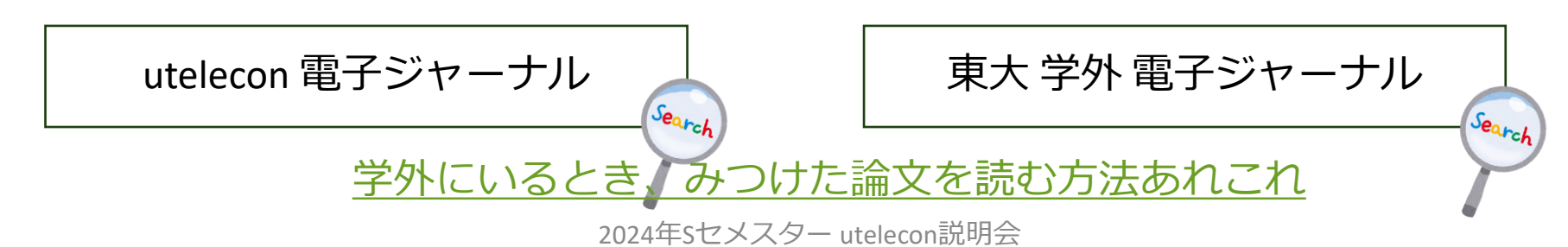

※個人の感想です

# ブックマークレットデモ

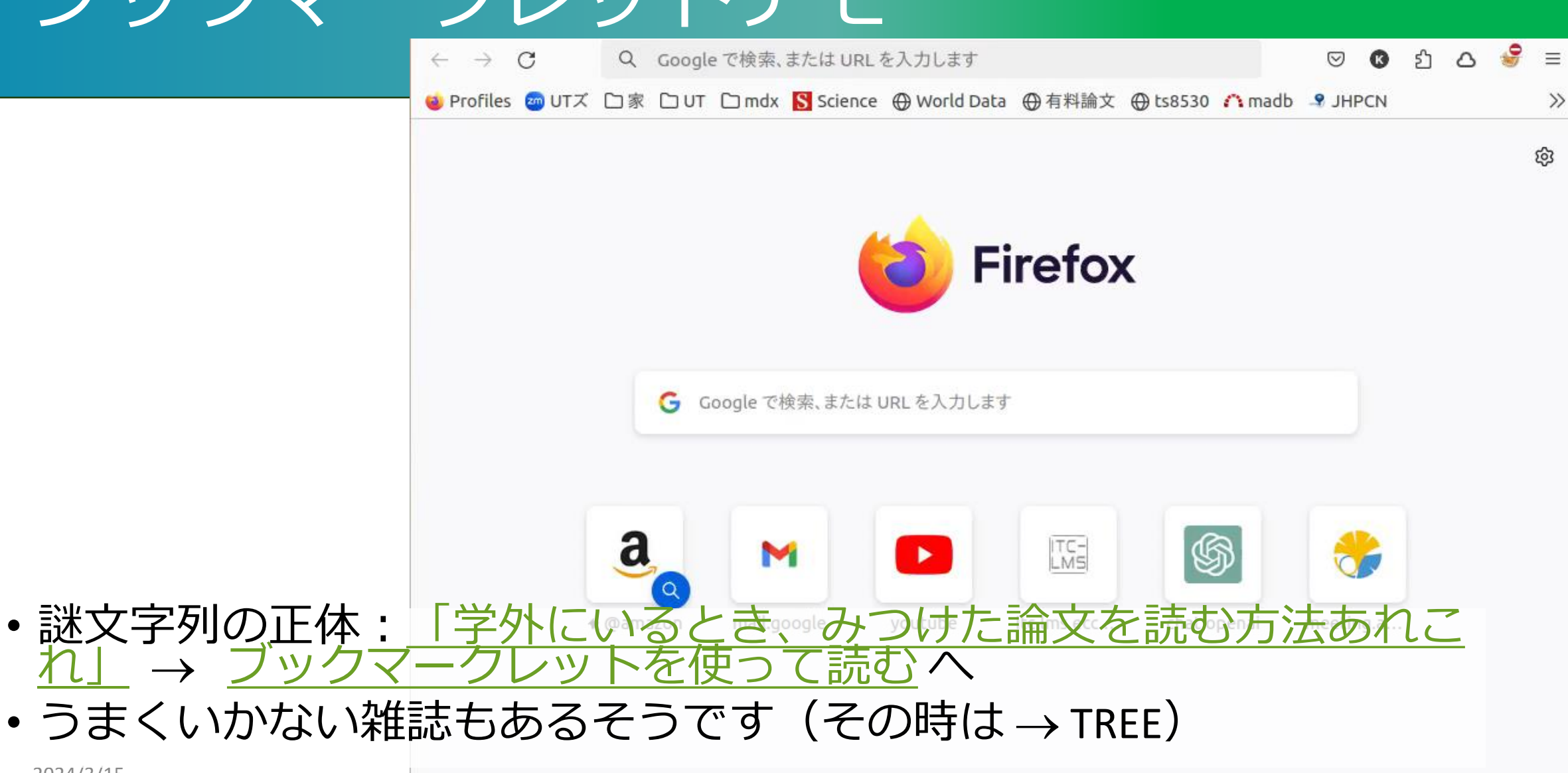

https://youtu.be/zTEKHI40Y-U

### やらないといけないことのまとめ

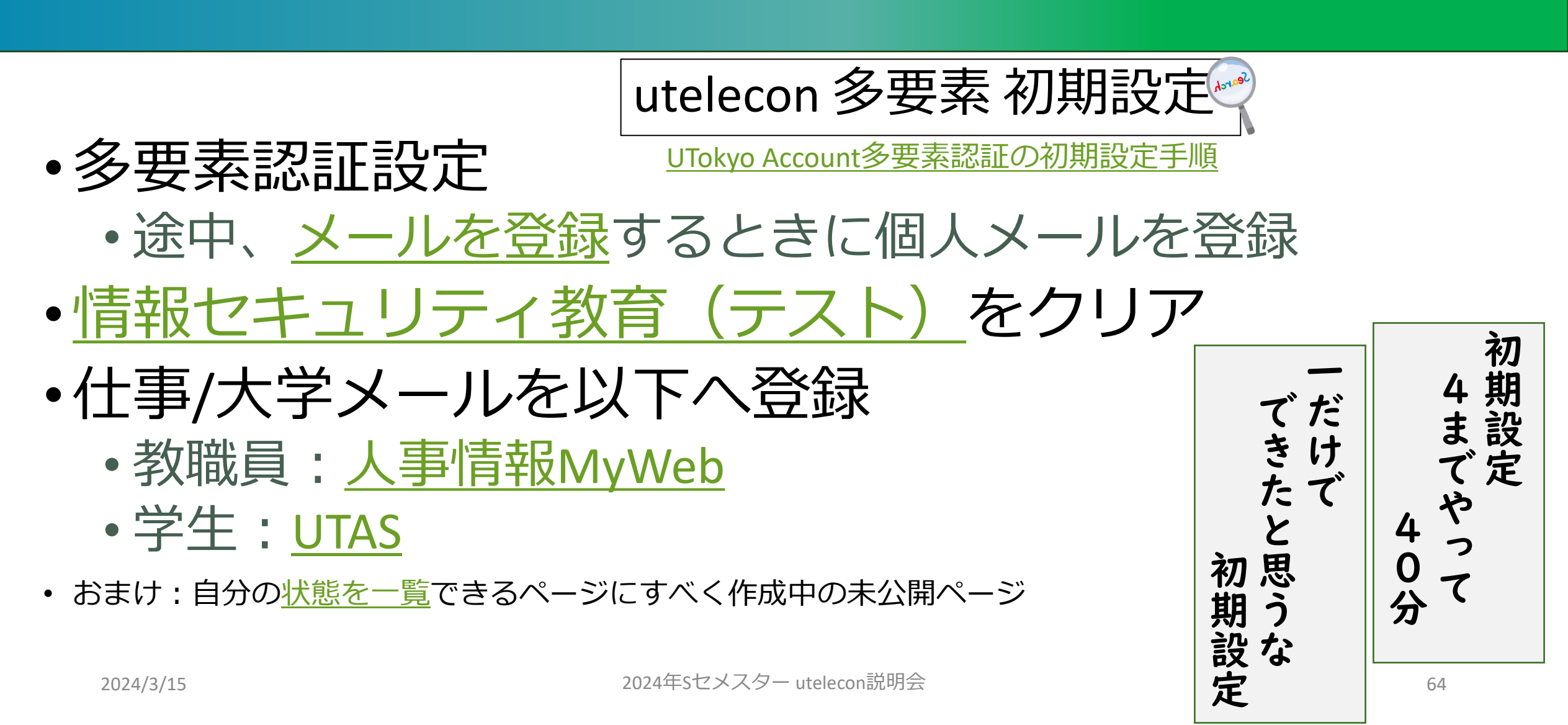